# Cómo interpretar el informe de utilización de Recruiter

El informe de utilización de Recruiter te ayuda a saber si estás usando Recruiter de forma eficaz y en qué aspectos puedes mejorar. De forma predeterminada verás los datos sobre uso relativos a todos los integrantes de tu contrato, pero si tu administrador limita el acceso al informe, solo verás los datos sobre tu uso de Recruiter.

# Acceso al informe de utilización de Recruiter

1. Coloca el cursor sobre **Informes** y haz clic en **Utilización de Recruiter**.

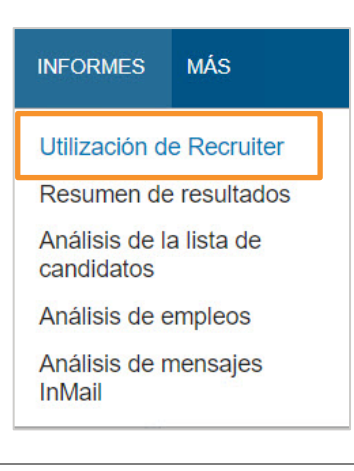

2. En la parte superior de la pantalla se muestra la actividad general.

Puedes ver datos de los últimos 7, 30 o 90 días, las dos últimas semanas o cualquier rango de fechas de los dos últimos años. Haz clic en **Opciones de** exportación para descargar los datos en un archivo CSV.

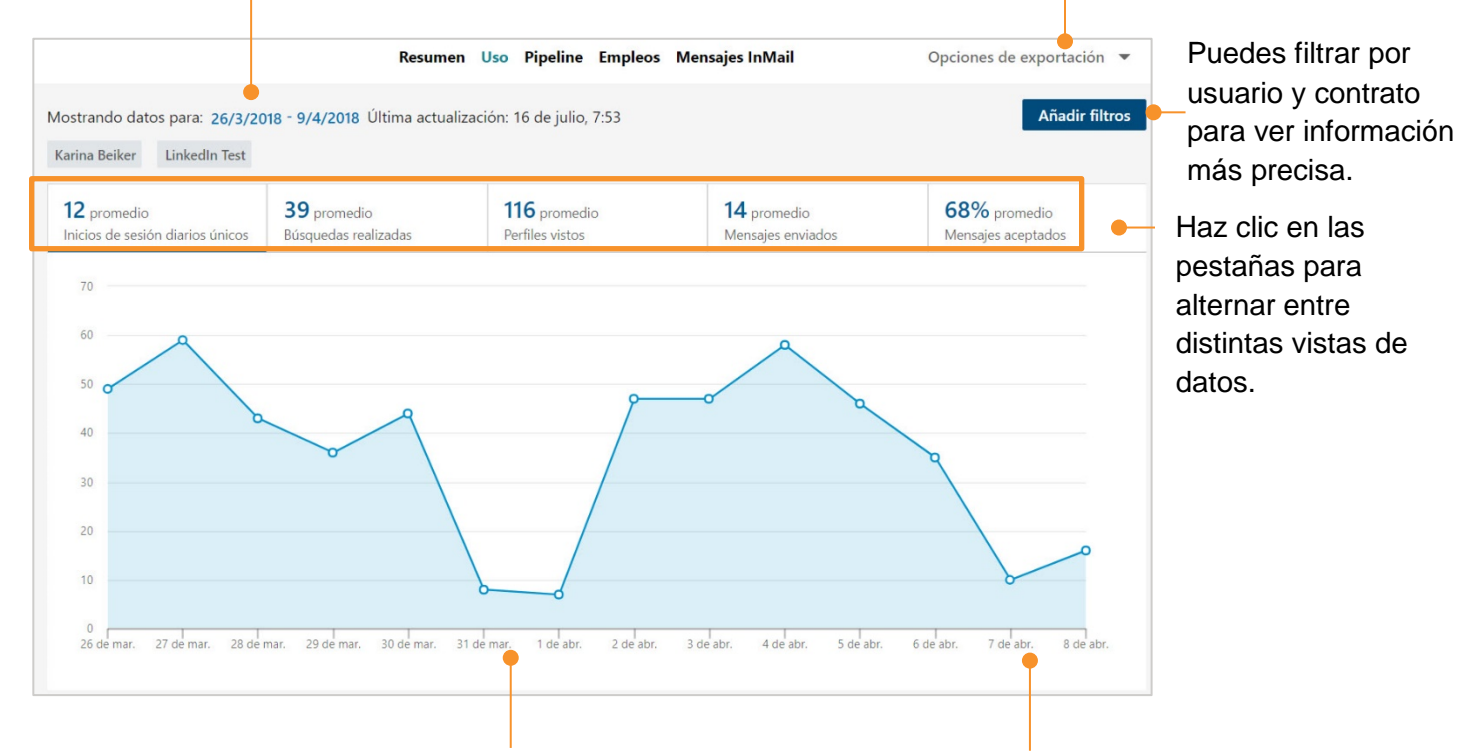

Probablemente observes ausencia de actividad durante los fines de semana.

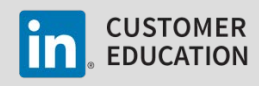

- 3. Haz clic en Añadir filtros para filtrar Añadir filtros Haz clic en Aplicar filtros los datos por Usuarios y Contratos. para guardar los cambios. Cancelar Aplicar filtros Busca el nombre de un usuario Usuarios Seleccionadas (2) Nombre de usuario o contrato Borrar todo o de un contrato. -Licencias Seleccionar todas las licencias: Karina Beiker 🗙 Si tienes acceso a Tu contrato (LinkedIn Test) varios contratos puedes Contratos LinkedIn Test × seleccionar Todos los contratos. Haz clic en X para eliminar
  - un usuario o contrato.
- 4. En la parte inferior de la página se muestra la tabla **Detalles del uso**, que resume la utilización de Recruiter de cada una de las personas de tu panel. La información de esta tabla te será útil para valorar la eficiencia de tu trabajo e identificar áreas de mejora.

| Detalles del<br>2.531 titulares                                                                                                    | l uso<br>de licencia   Personaliza  | ar columnas 🔻         |                         |                    |                       |                      |                       |                        |
|----------------------------------------------------------------------------------------------------|-------------------------------------|-----------------------|-------------------------|--------------------|-----------------------|----------------------|-----------------------|------------------------|
| Titular de<br>licencia                                                                                                    | Inicios de sesión<br>diarios únicos | Empleos<br>anunciados | Búsquedas<br>realizadas | Perfiles<br>vistos | Perfiles<br>guardados | Mensajes<br>enviados | Mensajes<br>aceptados | Mensajes<br>rechazados |
|                                                                                                    | 13                                  | 4                     | 29                      | 203                | 26                    | 38                   | 16                    | 8                      |
| 6                                                                                                    | 8                                   | 0                     | 13                      | 61                 | 2                     | 3                    | 2                     | 0                      |
| <b>9</b>                                                                                                    | 1                                   | 0                     | 0                       | 8                  | 0                     | 1                    | 1                     | 0                      |
| Personalizar columnas<br>Personalizar columnas<br>Titular de licencia<br>Inicios de sesión diarios únicos<br>Búsquedas realizadas<br>Alertas de búsqueda guardadas<br>Perfiles vistos<br>Haz clic en<br>Personalizar<br>columnas para elegir<br>qué datos quieres que<br>aparezcan en la tabla. |                                     |                       |                         |                    |                       |                      |                       |                        |

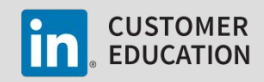

Proyectos creados
Mensajes enviados
Mensajes aceptados
Mensajes rechazados
Tasa de aceptación de mensajes
Tasa de respuesta de mensajes

## Consulta del informe de utilización de Recruiter

El informe de utilización de Recruiter te da una panorámica general de tu rendimiento y es una buena forma de ver la relación entre todas tus acciones en Recruiter. Los ejemplos siguientes te servirán de guía para consultar e interpretar el informe.

#### Búsquedas

Para que tus búsquedas sean más eficaces, te recomendamos usar cadenas de búsqueda booleana y filtros para afinar los resultados, guardar las mejores búsquedas y crear alertas de búsqueda para ahorrar tiempo y trabajo. Compara los datos de las columnas **Búsquedas realizadas, Búsquedas guardadas, Alertas de búsqueda** y **Perfiles vistos** para saber si estás utilizando un enfoque eficaz.

| Búsquedas<br>realizadas | Búsquedas<br>guardadas | Alertas de<br>búsqueda<br>guardadas | Perfiles<br>vistos | Perfiles<br>guardados |
|-------------------------|------------------------|-------------------------------------|--------------------|-----------------------|
| 23                      | 5                      | 2                                   | 45                 | 25                    |

<u>Datos</u>: el número de **Búsquedas realizadas** coincide con el de **Perfiles vistos.** 

Indicador: estás buscando a personas concretas por su nombre.

<u>Recomendación:</u> familiarízate con las distintas opciones de búsqueda de Recruiter para ampliar tu base de datos de candidatos yendo más allá de tu propia red.

| Búsquedas<br>realizadas | Búsquedas<br>guardadas | Alertas de<br>búsqueda<br>guardadas | Perfiles<br>vistos | Perfiles<br>guardados |
|-------------------------|------------------------|-------------------------------------|--------------------|-----------------------|
| 25                      | 0                      | 0                                   | 25                 | 25                    |

| <u>Datos</u> : poca | s <b>Búsqueda</b> | s realizadas | y muchos | Perfiles |
|---------------------|-------------------|--------------|----------|----------|
| vistos.             |                   |              |          |          |

Indicador: estás haciendo búsquedas demasiado generales.

<u>Recomendación:</u> afina tus búsquedas utilizando modificadores booleanos y filtros.

<u>Datos</u>: muchas **Búsquedas realizadas** y pocas (o ninguna) **Alertas de búsqueda.** 

<u>Indicador</u>: estás haciendo varias veces las mismas búsquedas, lo que supone un trabajo innecesario.

<u>Recomendación:</u> guarda búsquedas y crea alertas de búsqueda para ahorrar tiempo y trabajo.

<u>Datos</u>: pocas **Búsquedas realizadas**, no demasiados **Perfiles vistos** y **Alertas de búsqueda** creadas.

Indicador: estás haciendo búsquedas eficaces.

Recomendación: sigue así; vas por el buen camino.

| Búsquedas<br>realizadas | Búsquedas<br>guardadas | Alertas de<br>búsqueda<br>guardadas | Perfiles<br>vistos | Perfiles<br>guardados |  |
|-------------------------|------------------------|-------------------------------------|--------------------|-----------------------|--|
| 5                       | 0                      | 0                                   | 911                | 1                     |  |

| Búsquedas<br>realizadas | Búsquedas<br>guardadas | Alertas de<br>búsqueda<br>guardadas | Perfiles<br>vistos | Perfiles<br>guardados |
|-------------------------|------------------------|-------------------------------------|--------------------|-----------------------|
| 45                      | 5                      | 2                                   | 42                 | 25                    |

| Búsqueda<br>realizadas | s Búsquedas<br>guardadas | Alertas de<br>búsqueda<br>guardadas | Perfiles<br>vistos | Perfiles<br>guardados |
|------------------------|--------------------------|-------------------------------------|--------------------|-----------------------|
| 23                     | 15                       | 8                                   | 196                | 103                   |

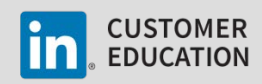

#### Mensajes InMail

El éxito de tus mensajes InMail reside en dirigirte a los candidatos adecuados con un mensaje personalizado y relevante. Para eso, es esencial dedicar unos minutos a revisar el perfil del candidato antes de enviarle un mensaje InMail. Compara los datos de las columnas **Perfiles vistos, Mensajes InMail enviados, Mensajes InMail aceptados, Mensajes InMail rechazados, Tasa de aceptación** y **Tasa de respuesta (%)** para ver cómo están funcionando tus mensajes InMail.\*

| Perfiles<br>vistos | Perfiles<br>guardados | Mensajes<br>enviados | Mensajes<br>aceptados | Mensajes<br>rechazados | Tasa de<br>aceptación<br>de<br>mensajes | Tasa de<br>respuesta<br>de<br>mensajes |
|--------------------|-----------------------|----------------------|-----------------------|------------------------|-----------------------------------------|----------------------------------------|
| 42                 | 25                    | 13                   | 4                     | 2                      | 0.307692                                | 0.461538                               |

\* En el informe de análisis de mensajes InMail encontrarás información más detallada sobre tu actividad.

<u>Datos</u>: el número de **Mensajes InMail enviados** es superior al de **Perfiles vistos**, y la **Tasa de respuesta a mensajes InMail** es baja.

Indicador: estás bombardeando a los miembros con mensajes InMail.

<u>Recomendación:</u> dedica más tiempo a leer los perfiles y a personalizar los mensajes que envías.

<u>Datos</u>: el número de **Perfiles vistos** es igual o superior al de **Mensajes InMail enviados**, y la **Tasa de respuesta a mensajes InMail** es alta.

<u>Indicador</u>: estás dedicando tiempo a examinar los perfiles para ver si la persona encaja con el puesto, y seguramente estés personalizando tus mensajes.

Recomendación: sigue así; vas por el buen camino.

## Creación de una base de datos de candidatos

Guardar perfiles en proyectos y añadir etiquetas y estados a los perfiles son acciones clave para crear una base de datos de candidatos. Revisa los datos de las columnas **Perfiles guardados, Nuevo estado** y **Nueva etiqueta** para saber cuántos perfiles has guardado en proyectos, cuántos estados has asignado a perfiles y cuántas etiquetas has añadido a perfiles en un periodo de tiempo determinado.\*

| Perfiles<br>vistos | Perfiles<br>guardados | Mensajes<br>enviados | Mensajes<br>aceptados | Mensajes<br>rechazados | Tasa de<br>aceptación<br>de<br>mensajes | Tasa de<br>respuesta<br>de<br>mensajes | Nuevos<br>estados | Nuevas<br>etiquetas |  |
|--------------------|-----------------------|----------------------|-----------------------|------------------------|-----------------------------------------|----------------------------------------|-------------------|---------------------|--|
| 42                 | 25                    | 13                   | 4                     | 2                      | 0.30                                    | 0.46                                   | 6                 | 168                 |  |

\* Si quieres información más detallada, consulta el informe de análisis de la base de datos de candidatos y la información de cada proyecto.

| • |   | CUSTOMER  |
|---|---|-----------|
|   | ۲ | EDUCATION |

| Perfiles<br>vistos | Perfiles<br>guardados | Mensajes<br>enviados | Mensajes<br>aceptados | Mensajes<br>rechazados | Tasa de<br>aceptación<br>de<br>mensajes | Tasa de<br>respuesta<br>de<br>mensajes |
|--------------------|-----------------------|----------------------|-----------------------|------------------------|-----------------------------------------|----------------------------------------|
| 8                  | 45                    | 307                  | 3                     | 10                     | 0.042345                                | 0.461538                               |

| Perfiles<br>vistos | Perfiles<br>guardados | Mensajes<br>enviados | Mensajes<br>aceptados | Mensajes<br>rechazados | Tasa de<br>aceptación<br>de<br>mensajes | Tasa de<br>respuesta<br>de<br>mensajes |
|--------------------|-----------------------|----------------------|-----------------------|------------------------|-----------------------------------------|----------------------------------------|
| 81                 | 37                    | 10                   | 8                     | 0                      | 0.80                                    | 0.80                                   |